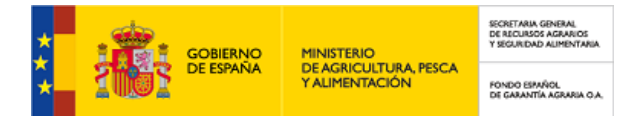

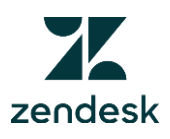

# **GUÍA RÁPIDA** DE PUESTA EN MARCHA **ZENDESK-FEADER**

SUBMEDIDA 16.2

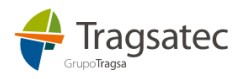

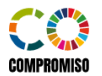

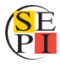

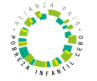

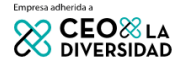

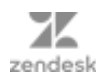

## TABLA DE **CONTENIDOS**

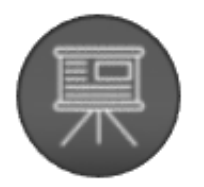

01. Introducción

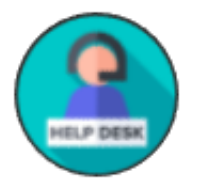

## 02. Acceso al Centro de Ayuda

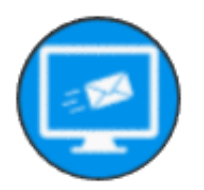

## 03. Cómo enviar una solicitud

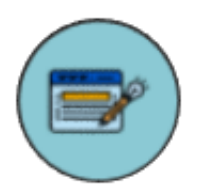

## 04. Formulario Web

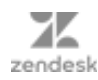

## 01. INTRODUCCIÓN

## Actualización del Sistema de Gestión del CAU

Como parte del esfuerzo continuo por mejorar y optimizar el servicio a través del Centro de Atención al usuario (en adelante CAU) se ha dispuesto la implementación de la aplicación ZENDESK con el objetivo de mejorar la proximidad y eficiencia en la atención a los beneficiarios de las ayudas FEADER (Submedida 16.2). Este proceso de implementación se llevará a cabo en dos fases distintas, permitiendo una transición suave hacia la nueva plataforma de gestión del CAU, las cuales se describen a continuación.

### Fase I: fase de adaptación

Durante la primera fase, Zendesk se implementará gradualmente como complemento al sistema de gestión del CAU actual. Durante este período se seguirán gestionando las consultas realizadas a través del correo (*pndr.fega@tragsa.es*), aunque se **recomienda** la utilización de la aplicación Zendesk (<u>https://cauayudasfeader.zendesk.com</u>) o el nuevo correo de soporte (<u>soporte16.2@cauayudasfeader.zendesk.com</u>) para la mejora de la trazabilidad de las consultas.

#### Fase II: únicamente Zendesk

Tras el período de adaptación, en una segunda fase, solo se admitirá la utilización del formulario web o el correo de soporte de Zendesk para la gestión de consultas y solicitudes al CAU. En el caso de que se remita una consulta al correo antiguo (*pndr.fega@tragsa.es*), se responderá indicando que se debe utilizar Zendesk (formulario web o correo) para realizar dicha consulta.

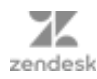

## 02. ACCESO AL CENTRO DE AYUDA

El **<u>Centro de Ayuda de Zendesk</u>** es una plataforma diseñada para ofrecer soporte y asistencia a los beneficiarios de las ayudas FEADER (submedida 16.2) de una manera eficiente y accesible. Este centro es una herramienta centralizada donde los beneficiarios pueden encontrar respuestas a sus preguntas, información relevante y solicitar ayuda cuando sea necesario.

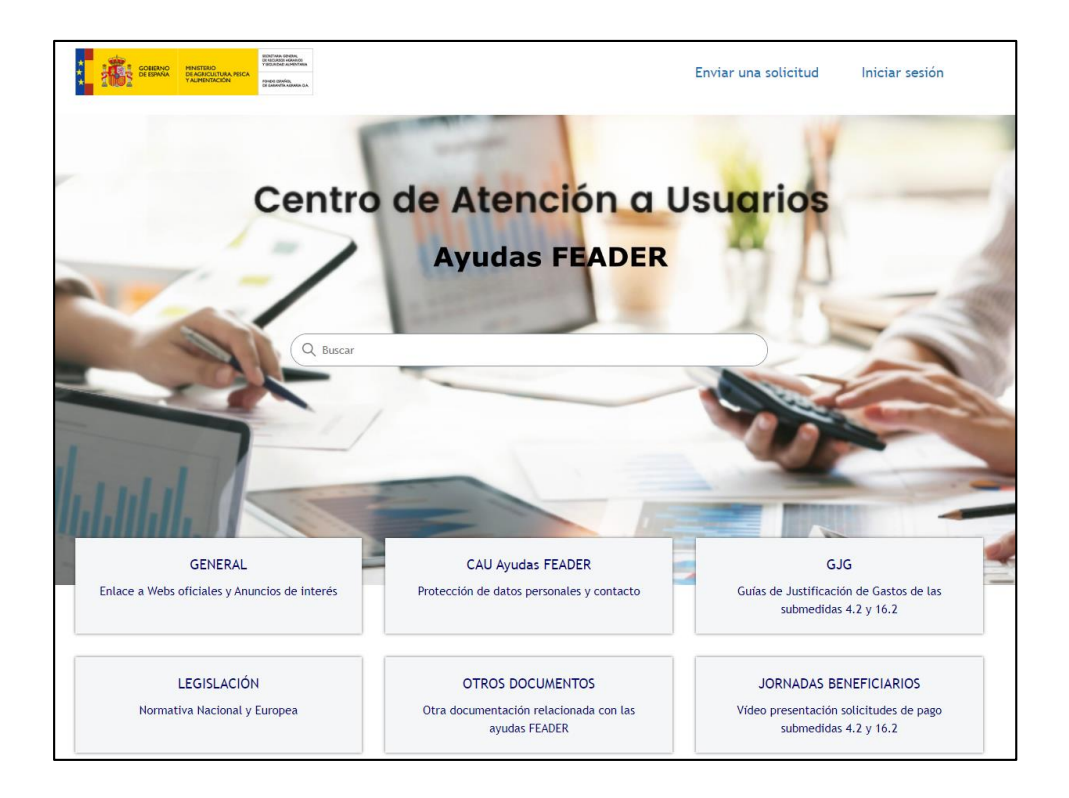

El acceso se realiza a través de la siguiente **URL**:

https://cauayudasfeader.zendesk.com

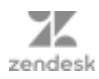

En el Centro de Ayuda de Zendesk, se puede acceder a una variedad de recursos, incluyendo:

a) <u>Base de conocimientos</u>: biblioteca de artículos, guías y tutoriales que abordan preguntas frecuentes, procedimientos y otros temas relacionados con las ayudas FEADER.

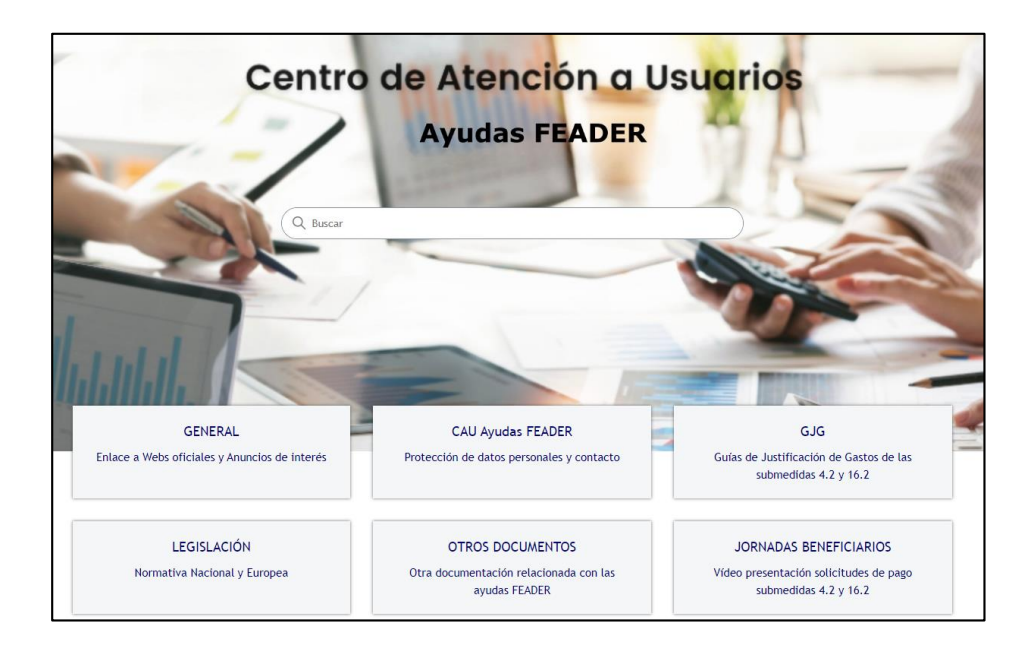

b) Formulario Web de contacto: donde se pueden enviar consultas a través del formulario de contacto integrados en el Centro de Ayuda "Enviar una solicitud". Estos formularios permiten comunicarse fácilmente con el equipo de soporte y recibir respuestas rápidas a sus preguntas.

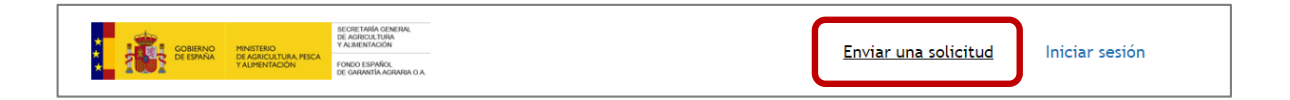

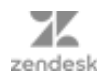

## 03. CÓMO ENVIAR UNA SOLICITUD

Para garantizar una gestión fluida y eficiente, existen <u>dos maneras</u> de enviar una solicitud de ayuda a través de ZENDESK:

## Opción I: Formulario Web - Centro de Ayuda

El formulario web está diseñado para recopilar toda la información necesaria de manera estructurada, lo que permite tener una mejor trazabilidad de la consulta *(ver punto 4),* por lo que es la opción <u>recomendada</u>.

Ruta de Acceso:

https://cauayudasfeader.zendesk.com

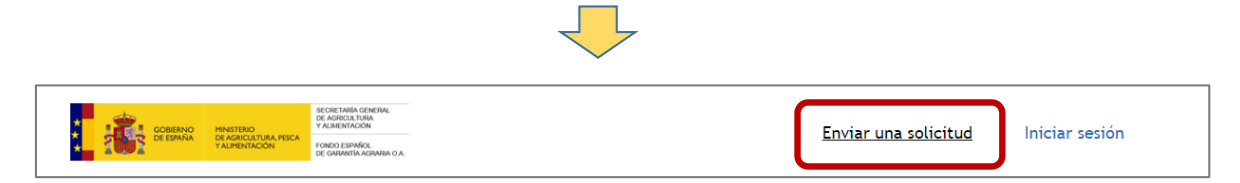

(\*) No es necesario "Iniciar Sesión" en Zendesk para poder dar de alta una solicitud de ayuda.

#### **Opción II: Correo Electrónico**

Si prefieres comunicarte a través del correo electrónico, también puedes enviarnos tu solicitud directamente a nuestra dirección de correo electrónico de soporte.

soporte16.2@cauayudasfeader.zendesk.com

(i) **ASUNTO DEL CORREO:** es importante identificar en el asunto la convocatoria y el expediente por el que se quiere realizar la consulta.

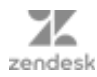

## 04. FORMULARIO WEB

El formulario web guía, paso a paso, para recopilar toda la información necesaria sobre la consulta, lo que permite entender mejor las necesidades y proporcionar una solución más precisa y personalizada.

### Cómo utilizar el formulario web

 Acceder al Centro de Ayuda y seleccionar la opción "Enviar una Solicitud".

**2.** Completar todos los campos <u>obligatorios</u> del formulario con la información requerida.

**3.** Describir claramente la consulta o problema en el campo de **descripción**.

**4.** Adjuntar los archivos que se consideren necesarios (50MB por archivo sin límite de archivos). **Esto no sustituye al registro del** 

#### FEGA.

**5.** Una vez que se haya revisado y confirmado la información proporcionada, enviar la solicitud haciendo clic en el botón **"Enviar".** 

**6.** Recibirás en el correo indicado una respuesta automática confirmando el registro de la consulta.

**7.** Tras el estudio de la consulta, la respuesta definitiva llegará al correo indicado en el formulario.

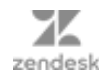

| ntacte por esta vía para atender a su solicitud de una forma m |
|----------------------------------------------------------------|
| ntacte por esta vía para atender a su solicitud de una forma m |
| ntacte por esta vía para atender a su solicitud de una forma m |
| ntacte por esta vía para atender a su solicitud de una forma m |
| ntacte por esta vía para atender a su solicitud de una forma m |
| ntacte por esta vía para atender a su solicitud de una forma m |
| ntacte por esta vía para atender a su solicitud de una forma m |
| ntacte por esta vía para atender a su solicitud de una forma m |
| ntacte por esta vía para atender a su solicitud de una forma m |
|                                                                |
|                                                                |
|                                                                |
|                                                                |

Seleccione la convocatoria de presentación de la solicitud de pago

#### Asunto

| _ |  |  |  |
|---|--|--|--|
| r |  |  |  |
|   |  |  |  |
|   |  |  |  |
|   |  |  |  |
|   |  |  |  |
|   |  |  |  |
|   |  |  |  |
|   |  |  |  |
| _ |  |  |  |
|   |  |  |  |
|   |  |  |  |

#### Descripción

| Párrafo | ~ В | I | & ∷ | ;≣ 99 | 5 0 |
|---------|-----|---|-----|-------|-----|
|         |     |   |     |       |     |
|         |     |   |     |       |     |
|         |     |   |     |       |     |
|         |     |   |     |       |     |
|         |     |   |     |       |     |
|         |     |   |     |       |     |

Complete los detalles de esta solicitud. Un integrante de nuestro personal de soporte responderá en breve.

#### Archivos adjuntos (opcional)

Agregue un archivo o suelte archivos aquí

Enviar

A CONTRACTOR OF A CONTRACTOR OF A CONTRACTOR OF A CONTRACTOR OF A CONTRACTOR OF A CONTRACTOR OF A CONTRACTOR OF